## 纳税人网上申领发票操作流程

1. 登录国家税务总局吉林省电子税务局, 网址: https://etax.jilin.chinatax.gov.cn:10812

| <ul> <li>C ☆ ☆ ● ● https</li> <li>● ■ https</li> <li>● ■ https</li> <li>● ■ https</li> <li>● ■ https</li> </ul> | s//etax.jilin.chinatax.gov.cn.10<br>占林省电子税务 | 812/sword?ctrl=LoginCtrlTmp_log<br>局 | jout C | ) 🖉 🔽 这款传奇不充值会 | 約2<br>今 环境检測 と | へんり・三<br>下载 ② 帮助   |
|----------------------------------------------------------------------------------------------------|---------------------------------------------|--------------------------------------|--------|----------------|----------------|--------------------|
|                                                                                                    |                                             |                                      |        |                |                | 登录                 |
|                                                                                                    | R                                           | 6                                    |        |                |                | 扫明下载               |
| Ŧ                                                                                                    | <b>文的待</b> 办                                | 我要预约                                 | 个性服务   | 通知公告           |                | "个人新<br>得我"<br>APP |
| 我的信息                                                                                                    | 我要办税                                        | <b>夏</b><br>我要查询                     | 夏五水    | e)<br>Ipo      | 会会服务           |                    |
|                                                                                                    |                                             | 版权所有:国家税务总局吉利                        | 林省税务局  |                |                |                    |

## 2. 点击"登录"进入登录界面,任选一种登录方式登录。

| 360号航一个主页, 整个世界 × Li https://etaxjilin.chinatax.gov. × + > C 介 介 () ● https://etaxjilin.chinatax.gov.cn.10812/sword?ctrl=LoginCtrlTmp_logout# | □ - □ )<br>○ 6 ∨ 这款传奇不充值全打怪 Q 0 0 • E |
|----------------------------------------------------------------------------------------------------|---------------------------------------|
| 国家税务总局吉林省电子税务局                                                                                                    | 《环境检测 上下载 ⑦ 帮助                        |
|                                                                                                    |                                       |
| CA塑柔 <u>进程整</u> 素 植信整录 自                                                                                                    | 然人 个现社保 ×                             |
| 我的特办<br>我的特办<br>量 请输入密码                                                                                                    | 通知公告                                  |
| ■ 请输入验证码                                                                                                    | ngn<br>sizen                          |
| ● ● ● ● ● ● ● ● ● ● ● ● ● ● ● ● ● ● ●                                                                                                    | 2)<br>互动中心<br>正动中心                    |
| 版权所有: 国家税务总局吉林                                                                                                    | <b>約</b> 務局                           |

| ○, 吉林省电子税务局_360搜索 × ■ 国家税  | 総合<br>お<br>は<br>な<br>、<br>に<br>の<br>の<br>の<br>の<br>の<br>の<br>の<br>の<br>の<br>の<br>の<br>の<br>の | 页无法访问 × +                                 | ○  ○  ○  ○  ○  ○  ○  ○  ○  ○  ○  ○  ○  ○  ○  ○  ○  ○  ○  ○  ○  ○  ○  ○  ○  ○  ○  ○  ○  ○  ○  ○  ○  ○  ○  ○  ○  ○  ○  ○  ○  ○  ○  ○  ○  ○  ○  ○  ○  ○  ○  ○  ○  ○  ○  ○  ○  ○  ○  ○  ○  ○  ○  ○  ○  ○  ○  ○  ○  ○  ○  ○  ○  ○  ○  ○  ○  ○  ○  ○  ○  ○  ○  ○  ○  ○  ○  ○  ○  ○  ○  ○  ○  ○  ○  ○  ○  ○  ○  ○  ○  ○  ○  ○  ○  ○  ○  ○  ○  ○  ○  ○  ○  ○  ○  ○  ○  ○  ○  ○  ○  ○  ○  ○  ○  ○  ○  ○  ○  ○  ○  ○  ○  ○  ○  ○  ○  ○  ○  ○  ○  ○  ○  ○  ○  ○  ○  ○  ○  ○  ○  ○  ○  ○  ○  ○  ○  ○  ○  ○  ○  ○  ○  ○  ○  ○  ○  ○  ○  ○  ○  ○  ○  ○  ○  ○  ○  ○  ○  ○  ○  ○  ○  ○  ○  ○  ○  ○  ○  ○  ○  ○  ○  ○  ○  ○  ○  ○  ○  ○  ○  ○  ○  ○  ○ | ۲۵ – ۲۵ ×<br>۲۵ – ۲۰ × |
|----------------------------|----------------------------------------------------------------------------------------------|-------------------------------------------|----------------------------------------------------------------------------------------------------|------------------------|
| <b>夏</b> 国家税务总局吉林          | 林省电子税务局                                                                                      | 发票领户                                      | H HA                                                                                                    | и. + I вн              |
| ☆ 常用功能收藏夹 设置               | 功能菜单 通知公告                                                                                    |                                           |                                                                                                    | 返回>                    |
| - 同步权限数据                   | 搜索结里                                                                                         | _                                         |                                                                                                    |                        |
| - 财务会计制度及核算软件备案报告          | <ul> <li>▶ 发票领用查询</li> </ul>                                                                 |                                           | ▶ 发票领用                                                                                                    |                        |
| ▪ 财务报表报送与信息采集              |                                                                                              | L                                         |                                                                                                    |                        |
| - 申报信息查询                   |                                                                                              |                                           |                                                                                                    |                        |
| 豪 套餐业务                     |                                                                                              |                                           |                                                                                                    | 6                      |
| - 非税收入申报套餐                 |                                                                                              |                                           |                                                                                                    |                        |
| • 新办纳税人套餐式服务               |                                                                                              |                                           |                                                                                                    |                        |
| • 小规模纳税人转一般人套餐式服务          |                                                                                              |                                           |                                                                                                    |                        |
| - 清税注销税(费)申报及缴纳套餐          |                                                                                              |                                           |                                                                                                    |                        |
| - 跨区域涉税事项套餐式服务             |                                                                                              |                                           |                                                                                                    |                        |
| <b>88</b> 特色业务             |                                                                                              |                                           |                                                                                                    |                        |
| - 出口退税管理                   |                                                                                              |                                           |                                                                                                    |                        |
|                            |                                                                                              |                                           |                                                                                                    | ~                      |
| 4. 选择"发票验                  | 旧"(如发                                                                                        | 宗已验旧或无                                    | 结存请跳过过                                                                                                    | 文一步)。                  |
| 360导航_一个主页,整个世界 × □ 国家税    |                                                                                              |                                           |                                                                                                    | 0 – 8 ×                |
| - 🗸 > C 介 ☆ 💿 🖻 https://et | ax.jilin.chinatax.gov.cn:10836/W                                                             | sslww/login.do%20?access_token=ce72c65700 | ci 🔮 🔗 💛 前期防控效果显现                                                                                                    | ⊂ ⊕ ⊅- ≡               |
| Ê                          | 办税厅                                                                                          |                                           |                                                                                                    | Î                      |
| 我的办说士                      | □ 〒 ★ 发亜由领                                                                                   | ★ 发画验旧 → 订单查询                             | ★ 发 一 代 开 ★ 使 田 想 助                                                                                                    |                        |
| א עוקר כקב גואינ           |                                                                                              |                                           |                                                                                                    |                        |
|                            |                                                                                              |                                           |                                                                                                    |                        |
|                            | ē                                                                                            | 可由领增值税专田发票 增值税普遍                          | 备发查                                                                                                    |                        |
|                            | 发票申领                                                                                         |                                           |                                                                                                    |                        |
|                            |                                                                                              |                                           |                                                                                                    |                        |
|                            |                                                                                              | 可验旧增值税专用发票、增值税普通                          | 通发票                                                                                                    | 65                     |
|                            | <u> </u>                                                                                     |                                           |                                                                                                    |                        |
|                            | <b>e</b>                                                                                     | 查看最近申领订单                                  |                                                                                                    |                        |
|                            | 订单查询                                                                                         |                                           |                                                                                                    |                        |
|                            |                                                                                              |                                           |                                                                                                    |                        |
|                            |                                                                                              |                                           |                                                                                                    |                        |

## 3. 在右上方搜索区里搜索 "发票领用",点击对应弹出模块。

| ● 2009年       ● 日本学校書、学社書、文       ● 国家院会会局教育報告報告任発展 ×       ● 2019年       ● 1019年       ● 1019       ● 1019       ● 1019       ● 1019       ● 1019       ● 1019       ● 1019       ● 1019       ● 1019       ● 1019       ● 1019       ● 1019       ● 1019       ● 1019       ● 1019       ● 1019       ● 1019       ● 1019       ● 1019       ● 1019       ● 1019       ● 1019       ● 1019       ● 1019       ● 1019       ● 1019       ● 1019       ● 1019       ● 1019       ● 1019       ● 1019       ● 1019       ● 1019       ● 1019       ● 1019       ● 1019       ● 1019       ● 1019       ● 1019       ● 1019       ● 1019       ● 1019       ● 1019       ● 1019       ● 1019       ● 1019       ● 1019       ● 1019      < | 5.点击;         | 进入,可通过                         | t"查询"功                                     | 能辅助确                     | 认验旧信息。               |          |
|----------------------------------------------------------------------------------------------------|---------------|--------------------------------|--------------------------------------------|--------------------------|----------------------|----------|
| ( ) C ( ) C ( ) ( ) ( ) ( ) ( ) ( ) ( )                                                                                                    | € 360导航_一个主页, | 整个世界 × 🗋 国家税务总局吉林省电            | 子税务局 × · · · · · · · · · · · · · · · · · · | × +                      |                      | Ψ — ť    |
| 文字中公式   文字中公式   文字中公式   文字中公式   文字中公式   文字中公式   文字中公式   文字中公式   文字中公式   文字中公式   文字中公式   文字中公式   文字中公式   文字中公式   文字中公式   文字中公式 文字中公式 文字中公                                                                                                    |               | ☆ 💿 🔒 https://etax.jilin.china | tax.gov.cn:10836/Wsslww/login.do%          | 20?access_token=ce72c657 | 700ca 😳 🔗 🗸 前期防控效果显现 | ۹ B C -  |
| 我的外税大厅       ◆ 发票单链       ★ 订单首帧       ◆ 发票化开       ★ 使用帮助          人只房号*       ①       ////////////////////////////////////                                                                                                    |               | <b>心</b> 办税厅                   | 2                                          |                          |                      |          |
| 发票验旧                                                                                                    |               | 我的办税大厅                         | ★ 发票申领   ★ 发票验                             | 阳 * 订单查询                 | ★ 发票代开 → <u>使用帮</u>  | <u>助</u> |
|                                                                                                    |               | _                              | 发                                          | 票验旧                      | _                    |          |
| 送择发票类型         重调           发票种类:*         2016贩增值联番iv                                                                                                    |               | 纳税人识别号* 2                      | 纳税人名                                       | 称* [                     | 3                    |          |
| 2016原增值税普₩                                                                                                    |               |                                | 选择发票类型                                     | 2 査询                     |                      |          |
|                                                                                                    |               | 发票种类:*                         |                                            | 201                      | 6版增值税 普测 🗸           |          |
|                                                                                                    |               |                                |                                            |                          |                      |          |
|                                                                                                    |               |                                |                                            |                          |                      |          |
|                                                                                                    |               |                                |                                            |                          |                      |          |
|                                                                                                    |               |                                |                                            |                          |                      |          |
|                                                                                                    |               |                                |                                            |                          |                      |          |
|                                                                                                    |               |                                |                                            |                          |                      |          |
|                                                                                                    |               |                                |                                            |                          |                      |          |
|                                                                                                    |               |                                |                                            |                          |                      |          |

6. 发票验旧完成,即可进行"发票申领"的信息填写。选择发票 种类,填写领购数量,填写收件人信息(地址仅限长春地区)、 发票申领信息,点击计算快递费用,确认全部信息无误后点击提 交。

| 360€         | 导航_一个主页, | <sup>全</sup> 个世界 | × 🗋 国家税务总局吉林          | 省电子税务局 ×                   | 票网上申领    | 须系统      | × +              |          |           |               |     | 0 – C | J X    |
|--------------|----------|------------------|-----------------------|----------------------------|----------|----------|------------------|----------|-----------|---------------|-----|-------|--------|
| $\mathbf{V}$ | CO       | <u>ہ</u>         | https://etax.jilin.cl | hinatax.gov.cn:10836/Wsslw | w/login. | .do%20?a | ccess_token=ce72 | c65700ca | ② € ∨ 有症状 | 不要在家隔离        | Q   | ₽ Ç • | =      |
|              |          |                  | (前 办税                 | 行                          |          |          |                  |          |           |               |     |       | ^      |
|              |          |                  | CIDE                  |                            |          |          |                  |          |           |               |     |       |        |
|              |          |                  | 我的办税大厅                | ★ 发票申领                     | ★ 发      | 票验旧      | ★ 订单查询           | *        | 发票代开,     | • <u>使用帮助</u> |     |       |        |
|              |          |                  |                       |                            |          |          |                  |          |           |               | _ ^ |       |        |
|              |          |                  |                       |                            | 邮寄       | 池址信息     | 3                |          |           |               |     |       |        |
|              |          |                  | 姓名*                   |                            |          |          | 联系电话             | *        |           |               |     |       |        |
|              |          |                  | 省*                    |                            |          |          | 市*               |          |           | ~             |     |       |        |
|              |          |                  | 区县*                   |                            |          |          | 邮编*              | _        |           |               | _   |       |        |
|              |          |                  | 身份证件号码:*              |                            |          |          | 收货地址             | *        |           |               |     |       |        |
|              |          |                  |                       | 发票                         | 申领信      | 恴        | 计算快递费用           |          |           |               |     |       | 66     |
|              |          | 序号               |                       | 发票种类                       |          | 结        | 字发票份数            | 本次       | 最高可领数量    | 数量*           |     |       |        |
|              |          | 1                | 2016飯增值税普通发           | 票(二联折叠式)                   |          | 18       |                  | 2        |           | 2             | ]   |       |        |
|              |          |                  |                       |                            |          |          |                  |          |           |               |     |       |        |
|              |          |                  |                       |                            |          | 快递费用     | 月信息              |          |           |               |     |       |        |
|              |          |                  | 快递费用(元) *             | 1                          |          |          | 快递重量(kg          | g) *     | 0.006     |               |     |       |        |
|              |          |                  |                       | 返回 提交(                     | 按钮为灰     | 色时请先点    | 击上面的【计算快递        | 费用】按钮    | 9)        |               | _   |       |        |
|              | <        |                  |                       |                            |          |          |                  |          |           |               | >   |       |        |
|              |          |                  |                       |                            |          |          |                  |          |           |               |     |       | $\sim$ |

| 7. 提交成功后 | ,可以在  | 界面上方" | 订单查询" | 中查询税务局端业 |
|----------|-------|-------|-------|----------|
| 务受理情况,   | 申请状态法 | 为出票成功 | 并寄出,即 | 可完成操作。   |

| ŝ. | <b>3</b> 60 | 0导航 | - 个主页,§ | 整个世界 × 🗋 国家      | 税务总局吉林省电子           | 税务局 🗙 📑 増        | 植税发票网上申领系        | 统 × +          |               |                       |              |          |   | Û | _ 0 | $\times$ |
|----|-------------|-----|---------|------------------|---------------------|------------------|------------------|----------------|---------------|-----------------------|--------------|----------|---|---|-----|----------|
|    | < >         | C   | ≏       | ☆   ● ≜ https:// | /etax.jilin.chinata | ix.gov.cn:10836/ | Wsslww/login.do  | %20?access_tok | en=ce72c65700 | lcz <b>© 12</b>  ∨  ≉ | ¶症状不要在家隔}    | ŝj       | Q | ₽ | ٠ C | =        |
|    |             |     |         | (記               | 办税厅                 |                  |                  |                |               |                       |              |          |   |   |     | 1        |
|    |             |     |         | 我的办税             | 大厅                  | ★ 发票申            | 领 ★ 发票           | 验旧 ★ i         | 订单查询          | ★ 发票代开                | ★ <u>使用帮</u> | <u>b</u> |   |   |     |          |
|    |             |     |         |                  |                     |                  | - حله            | в фах, т ж     |               |                       |              |          |   |   |     |          |
|    |             |     |         |                  |                     | -                | 友芽               | 宗中领门早          |               |                       |              |          |   |   |     |          |
|    |             |     |         | 纳税人识             | 别号*                 |                  |                  | 查询             | ]             |                       |              |          | ] |   |     |          |
|    |             |     | 发票申领信息  |                  |                     |                  |                  |                |               |                       | ]            |          |   |   |     |          |
|    |             |     |         | 纳税人名称            | 受理结果                | 不受理原因            | 申请日期             | 收货人            | 详细地址          | 审批状态                  | 快递单号         | 办结日期     |   |   |     | 6        |
|    |             |     |         | ¥1               | 同意受理                |                  | 2020-02-04 10:27 |                | 1             | 审核中                   |              |          |   |   |     | 0        |
|    |             |     |         | ŧ.               | 同意受理                |                  | 2020-02-04 09:38 |                | 1             | 审核中                   |              |          |   |   |     |          |
|    |             |     |         |                  |                     |                  |                  |                |               |                       |              |          |   |   |     |          |
|    |             |     |         |                  |                     |                  |                  |                |               |                       |              |          |   |   |     |          |
|    |             |     |         |                  |                     |                  |                  |                |               |                       |              |          |   |   |     |          |
|    |             |     |         |                  |                     |                  |                  |                |               |                       |              |          |   |   |     |          |
|    |             |     |         |                  |                     |                  |                  |                |               |                       |              |          |   |   |     |          |
|    |             |     |         |                  |                     |                  |                  |                |               |                       |              |          |   |   |     |          |
|    |             |     |         |                  |                     |                  |                  |                |               |                       |              |          |   |   |     | ~        |

8、下载数据: 收到实物发票后需在防伪税控软件客户端下载电子 数据方可进行开票操作:

▶ 百旺税控盘:点击发票管理→发票领购管理→网络发票分发,即可进入数据下载界面,点击查询并确认分发,即可写盘。

▶ 航天信息金税盘:点击发票领用管理→网上领用管理→领 用发票,即可进入数据下载界面,在点击查询后确认数据,然 后点击发票下载即可。